2018年3月吉日

〈中京〉ファームバンキングご契約先各位

株式会社 中京銀行

## 「三菱東京UFJ銀行」行名変更の対応について

いつも〈中京〉ファームバンキングをご利用いただきまして誠にありがとうございます。

「三菱東京UFJ銀行」は、2018年4月1日付けで「三菱UFJ銀行」に行名変更されます。

今回は、お客さまにご面倒をお掛けしないよう、ご登録いただいている振込先銀行名を 弊行で自動変換いたします。

しかしながら、一部お客さまパソコン側で登録いただている情報など、ご自身で変更い ただく必要がございます。下記をご覧いただきご対応くださいますようお願い申し上げま す。

今後とも<中京>ファームバンキングをご利用くださいますよう、よろしくお願い申し上 げます。

記

|         | 現名称                | 新名称                      |  |  |
|---------|--------------------|--------------------------|--|--|
| 行名      | 三菱東京UFJ銀行          | 三菱UFJ銀行                  |  |  |
| フリカ゛ナ   | ミッヒ゛ シトウキヨウUFJ     | ३७८ ँ ७३–४७५ ँ ४४        |  |  |
|         | または ミツビシトウキヨウユーエフシ | 「-」は長音ではなくハイフン(半角マイナス記号) |  |  |
| 金融機関コード | 0005               | 0005(変更なし)               |  |  |

## 1. 「三菱東京UFJ銀行」の新名称

## 2. 行名自動変換について

|      | 対象振込先                                                                                      | 自動変換日      |
|------|--------------------------------------------------------------------------------------------|------------|
| 自動変換 | ・資金移動振込先情報 (ANSER-SPC, VALUX(HT)の事前登録先)                                                    |            |
| 対象   | [お客さまが書面で弊行に登録依頼された振込先]                                                                    | 4月10日      |
|      | <ul> <li>・資金移動振込先情報(ANSER-SPC, VALUX(HT)の都度指定先)</li> <li>[お客さまがパソコン上で登録操作した振込先]</li> </ul> |            |
| 自動変換 | ・ファイル伝送振込先情報(総合振込・給与(賞与)振込)                                                                | <b>対</b> 象 |
| 対象外  | [行名変更方法は別紙の変更手順をご覧ください]                                                                    | <b>N N</b> |
|      | <ul> <li>・お客さまが外部システムで作成している総合振込・給与</li> </ul>                                             |            |
|      | (賞与)振込の全銀フォーマットによる振込依頼データ                                                                  |            |

なお、2018年4月2日~6月29日の間、現名称・新名称いずれの行名でも振込できます。 自動変換日までの間は現名称のままとなりますが、問題なく振込いただけます。

3. 本件ご照会先

中京銀行EBセンター 0120-08-0892 (銀行営業日 9:00~17:00)

以 上

## 三菱東京UFJ銀行 行名変更にともなうファームバンキングソフト変更操作手順

2018年4月1日より「三菱東京UFJ銀行」が「三菱UFJ銀行」に変更されます。 4月1日以降、以下手順により、新銀行名に変更してください。

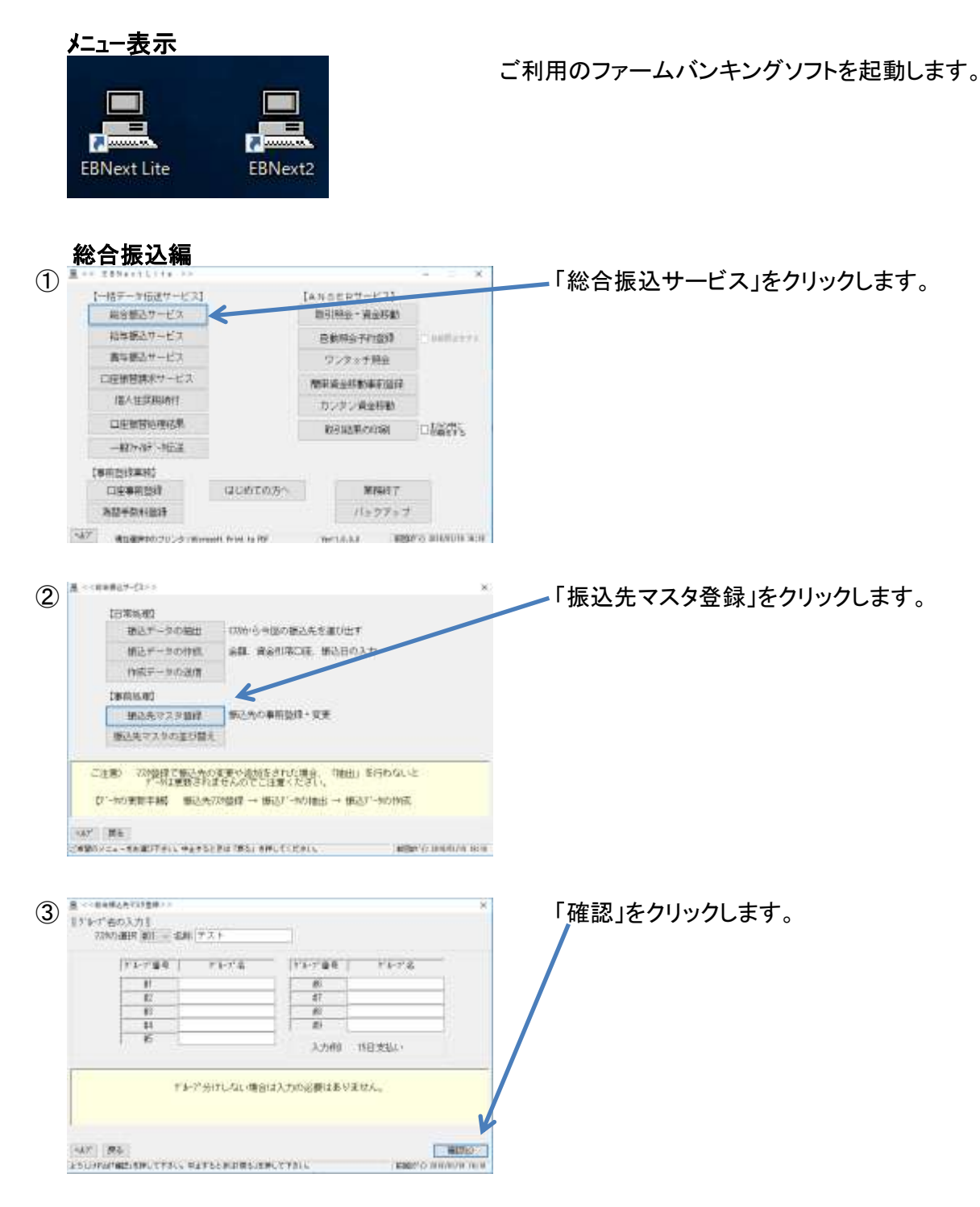

| 4                          | 日本         ・・株式市内でながきが・・・・・・・・・・・・・・・・・・・・・・・・・・・・・・・・・・・                                                                                                    | 銀行名が「ミッヒ`シトウキヨウUFJ」(「ミッヒ`シトウキヨウユーエフシ」を含む)<br>の振込先を選択。<br>銀行名横にある「・・・」をクリックします。                                                                                                    |
|----------------------------|----------------------------------------------------------------------------------------------------|----------------------------------------------------------------------------------------------------|
| (5)                        | 1日日の日本         1日日の日本         1日日の日                                                          | 銀行の選択画面が表示され、「ミッビシトウキヨウUFJ」<br>が選択されていることを確認します。<br>続いて「変更」をクリックします。                                                                                                    |
| 6                          | Bit         Bit         Bit <td>銀行名を「ミッビ`シトウキヨウUFJ」から「ミッビ`シューエフシ`ェイ」<br/>に変更します。<br/>「-」は長音ではなく、ハイフン(半角マイナス記号)を<br/>使用してください。 ※銀行コードは修正不要です。<br/>銀行名を入力したら、「変更」をクリックします。<br/>続いて「確認」をクリックします。</td> | 銀行名を「ミッビ`シトウキヨウUFJ」から「ミッビ`シューエフシ`ェイ」<br>に変更します。<br>「-」は長音ではなく、ハイフン(半角マイナス記号)を<br>使用してください。 ※銀行コードは修正不要です。<br>銀行名を入力したら、「変更」をクリックします。<br>続いて「確認」をクリックします。                                                        |
| $(\overline{\mathcal{D}})$ | ● 10年期日本13月2日         ×           日本期日本13月2日         ●           日本期日本13月2日         ●           日本期日本13月2日         ●           日本期日本13月2日         ●           日本期日本13月2日         ●           日本期日本13月2日         ●           日本日本13月2日         ●           日本日本13月2日         ●           日本日本14日         ●           日本日本14日         ●           日本14日         ●                                                                                                    | 銀行名が変更されているので「確認」<br>をクリックし、変更は完了です。<br>「ミッビットウキヨウUFJ」の振込先が複数ある場合、<br>該当振込先を選択、銀行コード欄をクリックし、<br>キーボードの「Enter」を押下すると銀行名が<br>「ミッビッユ-エフシェイ」に変わります。<br>対象振込先の銀行名変更が完了したら<br>「入力終了」をクリックし、必要に応じて<br>印刷、内容確認を行ってください。 |

| 1-18データ信通サービス                                                                                                    |                                                                                                    | the second second second                                                                                                    |                         |                               |                           |                    |        |
|----------------------------------------------------------------------------------------------------|----------------------------------------------------------------------------------------------------|----------------------------------------------------------------------------------------------------|-------------------------|-------------------------------|---------------------------|--------------------|--------|
| 総合植造サービス                                                                                                    |                                                                                                    | 1070mm * 現金移動                                                                                                    |                         |                               |                           |                    |        |
| 職等課品サービス                                                                                                    | -                                                                                                    | 自我将会予约会问                                                                                                    | 10014171                |                               |                           |                    |        |
| 黄芩酸込サービス                                                                                                    |                                                                                                    | ウンタッチ税会                                                                                                    |                         |                               |                           |                    |        |
| CIERNINER##-EII                                                                                                    |                                                                                                    | 物中说会好影响的放け                                                                                                    |                         |                               |                           |                    |        |
| URV IETCHINAL                                                                                                    |                                                                                                    | カンタン資金移動                                                                                                    |                         |                               |                           |                    |        |
| 口语相器的编码器                                                                                                    |                                                                                                    | 教法自古果内的制制                                                                                                    | □ \$46\$\$5             |                               |                           |                    |        |
| -#279.689 -Minds                                                                                                    |                                                                                                    |                                                                                                    |                         |                               |                           |                    |        |
| (東京語語業務)                                                                                                    | (11)0727/160                                                                                                    | WILLTY                                                                                                    |                         |                               |                           |                    |        |
| 2124-221019                                                                                                    | A GROUND -                                                                                                    | バックアップ                                                                                                    |                         |                               |                           |                    |        |
| 7 and month in the                                                                                                    |                                                                                                    |                                                                                                    |                         |                               |                           |                    |        |
| BOX==-#HUCTAUL                                                                                                    |                                                                                                    |                                                                                                    | 18:36 Avenue            |                               |                           |                    |        |
|                                                                                                    |                                                                                                    |                                                                                                    |                         |                               |                           |                    |        |
| 《黄母辅也学-ゼネ》》                                                                                                    |                                                                                                    |                                                                                                    | ×                       | - 「振込先の                       | 新規登録・3                    | 変更」をクリッ            | ックします。 |
|                                                                                                    |                                                                                                    |                                                                                                    |                         |                               | 101 796 12 24             |                    |        |
| INAL-Formitable - an                                                                                                    | *                                                                                                    |                                                                                                    |                         |                               |                           |                    |        |
| 新たデータの作用                                                                                                    | ※第二時込日のみ)                                                                                                    | 57                                                                                                    |                         |                               |                           |                    |        |
| 例底データの送援                                                                                                    |                                                                                                    |                                                                                                    |                         |                               |                           |                    |        |
|                                                                                                    |                                                                                                    |                                                                                                    |                         |                               |                           |                    |        |
| データの変び替え                                                                                                    |                                                                                                    |                                                                                                    |                         |                               |                           |                    |        |
|                                                                                                    |                                                                                                    |                                                                                                    |                         |                               |                           |                    |        |
| CITE AND AND AND AND AND AND AND AND AND AND                                                                                                    | A MARTINE MICH                                                                                                    | の意志地の新聞登録・安美                                                                                                    | i l                     |                               |                           |                    |        |
| 「<br>一<br>一<br>一<br>一<br>一<br>一<br>一<br>一<br>一<br>一<br>一<br>一<br>一                                                                                                    | 62798-129-380                                                                                                    | s attar                                                                                                    | ) 2010/01/14 (012)      |                               |                           |                    |        |
|                                                                                                    | 1023 (185) EM.T.(12)                                                                                                    | <ul> <li>4000 c</li> <li>4000 c</li> </ul>                                                                                                    | 2 2010/01/01 01/12<br>* | ・振込データ<br>クリックし<br>「確認」をク     | タの名称がま<br>.ます。<br>フリックします | 長示されてい<br>-。       | る行を    |
| 21752781                                                                                                    | 1000 140 1<br>1000 140 1<br>1000 140 1<br>1000 140 1<br>1000 140 1<br>1000 140 1<br>1000 140 140 1<br>1000 140 140 140 140 140 140 140 140 140                                                                                                    |                                                                                                    |                         | を<br>振込データ<br>クリックし<br>「確認」をク | マの名称がま<br>,ます。<br>フリックします | ē示されてい<br>-。       | る行を    |
| Стурствой<br>т   #4:<br>иного: - електрон, нат<br>иного: - електрон, нат<br>иного: - електрон, нат<br>иного:                                                                                                    |                                                                                                    | х                                                                                                    |                         | 振込データ<br>クリックし<br>「確認」をク      | タの名称が表<br>ます。<br>フリックします  | ē示されてい<br>-。<br>-  | る行を    |
| <ul> <li>Стурс СРОКА</li> <li>7 ( Ма.)</li> <li>44-82.4.00000000000000000000000000000000000</li></ul>                                                                                                    |                                                                                                    | х иссоло<br>120-11 Сола Сола<br>120-11 Сола Сола<br>120-11 Сола Сола<br>120-11 Сола Сола<br>120-11 Сола Сола<br>120-11 Сола<br>120-11 |                         | 振込データ<br>クリックし<br>「確認」をク      | タの名称がま<br>ます。<br>フリックします  | 長示されてい<br>-。<br>-。 | る行を    |
| 2170 L POLV           7           860 - 400 BER 100, 4434           0. 18.02 - 500 ER           9           10.02 - 500 ER           10.02 - 500 ER           10.02 - 500 ER           10.02 - 500 ER           10.02 - 500 ER           10.02 - 500 ER           10.02 - 500 ER           10.02 - 500 ER           10.02 - 500 ER           10.02 - 500 ER           10.02 - 500 ER           10.02 - 500 ER           10.02 - 500 ER           10.02 - 500 ER                                                                                                    | нали инстрания<br>10000 НАК 1<br>10000 НАК 1<br>100000 НАК 1<br>10000 НАК 1<br>10000 НАК 1 | <ul> <li>истика</li> <li>истика</li> </ul>                                                                                                    |                         | 振込データ<br>クリックし<br>「確認」をク      | マの名称が基<br>ます。<br>フリックします  | ē示されてい<br>-。<br>-。 | る行を    |
| Ступской славний и и славний и и славний и и и славний и и и славний и и и славний и и славний и и славний и и славний и славний и с |                                                                                                    |                                                                                                    |                         | 振込データ<br>クリックし<br>「確認」をク      | タの名称がま<br>ます。<br>フリックします  | 表示されてい<br>-。<br>-。 | る行を    |

3 / 4 ページ

| 5   | ▲ <<###################################                                                                                                    | ▲ _ 指定日は入力せず、「確認」をクリックします。                              |   |
|-----|----------------------------------------------------------------------------------------------------|---------------------------------------------------------|---|
|     | <b>新公開会日間口度</b>                                                                                                    |                                                         |   |
|     | 口経事務監持最多(01) 棚行2-1' 0544 銀行名 1/0540<br>次応募為 000 次応名 4/5/<br>口座募為 15248/7 善導<br>責任名 7/7/2021(1)                                                                                                    |                                                         |   |
|     | er ryster site and meet resident                                                                                                    |                                                         |   |
|     | AND CONTRACTOR (CAR)                                                                                                    |                                                         |   |
|     | NAT BE<br>SOLOTES FARD EMILTION, METEORIS (Rel EMILTION) (REDATIONANDOR BUT                                                                                                    |                                                         |   |
| രി  | A                                                                                                    | ▲ → 総合振込の変更作業により 銀行名が「ミッド・シューエフジェイ」                     |   |
| 0   | 15度2次の入力 <br>N. 万気取入名 社員新得 ご入産主部                                                                                                    | へ変面溶みであれば 銀行コード欄をクリック                                   |   |
|     |                                                                                                    | シングリング Contract 取りコート 保 ビノノノノン キーボードの [Enter 1をクリック] ます |   |
|     |                                                                                                    |                                                         |   |
|     | 0007<br>0009                                                                                                    |                                                         |   |
|     | - 0010                                                                                                    | 9-1-1-1-1-1-1-1-1-1-1-1-1-1-1-1-1-1-1-1                 |   |
|     | 朝日2-1-1 ANN 第日を1-15、77 ANN 100<br>文法書号 (77) 文法名(1-1 Y (art)                                                                                                    | ※銀行名が「ミッビットウキヨウUFJ」となっている、もしくは                          |   |
|     |                                                                                                    | 総合振込をご利用でないお客さまは総合振込編(4)(5)(6)                          |   |
|     | (##)                                                                                                    | にある手順で銀行名の変更を行ってください。                                   |   |
|     | 147 WE HR RE HR ER ANN 198710 18834                                                                                                    |                                                         |   |
|     | DU-HEATTSBUILDEL UTTSBUILDAUTERUTTELS BERGEBUNDEN UN                                                                                                    | 32                                                      |   |
| _   | Ter concerning termination 20                                                                                                    |                                                         |   |
| (7) | 第一部第一部第一部第一部第一部第一部第一部第一部第一部第一部第一部第一部第一部第                                                                                                    | 銀行名が「ミッヒジューエフジェイ」変わりましたら                                |   |
|     | E CORTA GITA                                                                                                    | 「確認」をクリックします。                                           |   |
|     | 0004                                                                                                    |                                                         |   |
|     | 0007<br>0007                                                                                                    |                                                         |   |
|     |                                                                                                    | -                                                       |   |
|     | 部行2-11 1945 銀行者 (たい2-12-13) 3/ 「<br>地信者号 (150) 志振者 (21*F)                                                                                                    |                                                         |   |
|     | □ 25年後年 (25年87) 建設価目 香油 - 二人主治第一一 - 二人主治第一一 - 二人主治第一一 - 二人主治第一一 - 二人主治第一一 - 二人主治第一一 - 二人主治第一一 - 二人主治第一一 - 二人主治第一一 - 二人主治第一一 - 二人主治第一一 - 二人主治第一一 - 二人主治第一一 - 二人主治第一一 - 二人主治第一一 - 二人主治第一一 - 二人主治第一一 - 二人主治第一一 - 二人主治第一一 - 二人主治第一一 - 二人主治第一一 - 二人主治第一一 - 二人主治第一一 - 二人主治第一一 - 二人主治第一 - 二人主治第一 - 二人主治第一 - 二人主治第一 - 二人主治第一 - 二人主治第一 - 二人主治 - 二人主治法第一一 - 二人主治法第一 - 二人主治法第一 - 二人主治法第一 - 二人主治法第一 - 二人主治法第一 - 二人主法法第一 - 二人主法法第一 - 二人主法法 - 二人主法法第一 - 二人主法法第一 - 二人主法法第一 - 二人主法法法 - 二人主法法法 - 二人主法法法 - 二人主法法法 - 二人 - 二人 - 二人 - 二人 - 二人 - 二人 - 二人 - |                                                         |   |
|     | CRW1                                                                                                    |                                                         |   |
|     | 12,8559<br>147 195 169 103 1409 12.8 3,596731 1000                                                                                                    |                                                         |   |
|     | SP-PEXAVS#AUTHEEL MYPSS#AUT/ADMYSSEMLTYRSS #80000 000/058/000                                                                                                    |                                                         |   |
|     |                                                                                                    |                                                         |   |
| 8   | 8                                                                                                    | ▲ /対象振込先の銀行名変更が完了しましたら                                  |   |
|     | 10. 2234/6     10. 424619 CARAGE     10. 10. 10. 10. 10. 10. 10. 10. 10.                                                                                                    | 「入力終了」をクリックし、必要に応じて印刷、                                  |   |
|     | 0000                                                                                                    | 内容確認を行ってください。                                           |   |
|     | 0006-0007                                                                                                    |                                                         |   |
|     | 0006                                                                                                    | 「「」」「戻る」をクリックし、「業務終了」をクリックして終了します。                      |   |
|     | #行1+1 1985 #行名 (元: 7-50 1/                                                                                                    |                                                         |   |
|     |                                                                                                    | 3                                                       |   |
|     | 2011年1月1日日<br>1月1日日日日日日日日日日日日日日日日日日日日日日日日日日日日                                                                                                    |                                                         |   |
|     |                                                                                                    |                                                         |   |
|     | DE-SEATTS-BARDINES, ETTENARD DAMES AND THE TRANSPORT                                                                                                    | ※終了後、バックアップを取得いただくことをお勧め」ます                             |   |
|     |                                                                                                    | /バヤミ 」 皮、 パンノン ノン さね 付り ごここくし と 0.5 町のつよう               | 0 |

以上